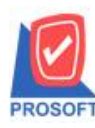

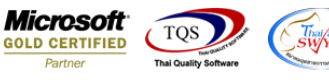

# ระบบ Inventory Control

#### ≻ ฟอร์มอนุมัติใบเบิกในกรณีที่ชื่อสินค้ายาวจะตัดขึ้นบรรทัดใหม่ให้

1.เข้าที่ระบบ Inventory Control > IC Data Entry > อนุมัติใบขอเบิก

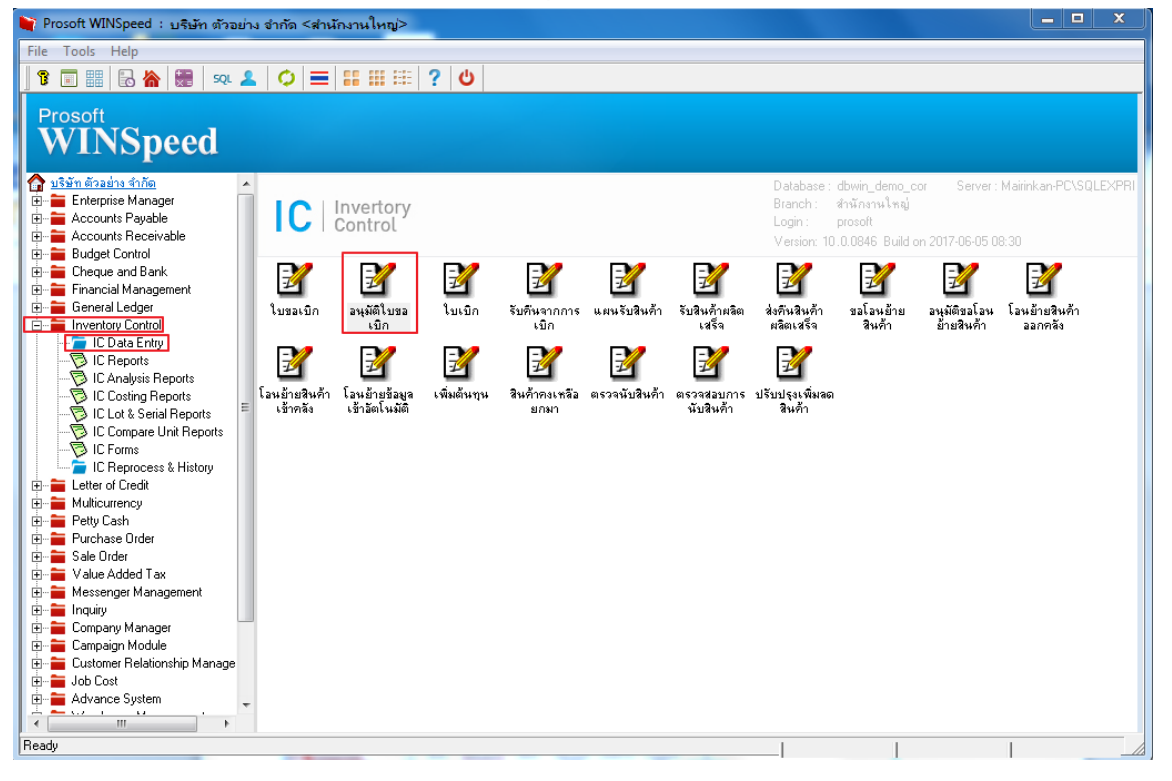

#### 2.เลือก Find เพื่อเรียกเอกสาร

| 🔰 อนุมัติใบขอเร                                                               | บึก            |                                                                   |                                                                   |      |         |       | _ <b>_</b> X     |
|-------------------------------------------------------------------------------|----------------|-------------------------------------------------------------------|-------------------------------------------------------------------|------|---------|-------|------------------|
| รายการเอกสาร<br>เจชที่ขออนุมัติ<br>เจชที่เอกสาร<br>รหัสผู้อนุมัติ<br>หมายเหตุ |                | นุมัติขอเบิกอี่นๆ<br>//<br>≸ี่วันที่อนุมัติ 02/06/2560 <u>≣</u> ื | รทัสผู้บันทึก<br>รทัส Job<br>รทัสแผนก<br>☐ อนุมัติทั้ง<br>☐ Clear |      | •<br>•  | Ар    | prove Issue      |
| No. อนุมัติ                                                                   | รทัสสินค้า     | ชื่อสินค้า                                                        | หน่วยนับ                                                          | คลัง | ที่เก็บ | จำนวน | จำนวนอนุมัติ 🏼 🎽 |
| 1                                                                             |                |                                                                   |                                                                   |      |         | .00   | .00              |
| 2                                                                             |                |                                                                   |                                                                   |      |         | .00   | .00              |
| 3                                                                             |                |                                                                   |                                                                   |      |         | .00   | .00              |
| 4                                                                             |                |                                                                   |                                                                   |      |         | .00   | .00 =            |
|                                                                               |                |                                                                   |                                                                   |      |         | .00   | .00              |
|                                                                               |                |                                                                   |                                                                   |      |         | .00   | .00              |
|                                                                               |                |                                                                   |                                                                   |      |         | .00   | .00              |
|                                                                               |                |                                                                   |                                                                   |      |         | .00   | .00              |
|                                                                               |                |                                                                   |                                                                   |      |         | .00   | .00              |
|                                                                               |                |                                                                   |                                                                   |      |         | .00   |                  |
| 1-3-3-0                                                                       | 2              |                                                                   |                                                                   |      |         | รวม   | .00              |
| 😭 Detail 🛛 🖗                                                                  | Description    |                                                                   |                                                                   |      |         |       |                  |
| 🗋 New 📳 Sa                                                                    | ave 🗙 Delete 🔯 | Find 🔥 IC List 🎒 Print 🖺 Close                                    | I                                                                 |      |         |       |                  |

10

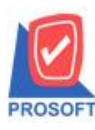

### บริษัท โปรซอฟท์ คอมเทค จำกัด

2571/1ซอฟท์แวร์รีสอร์ท ถนนรามคำแหงแขวงหัวหมากเขตบางกะปิกรุงเทพฯ 10240 โทรศัพท์: 0-2739-5900 (อัตโนมัติ) โทรสาร: 0-2739-5910, 0-2739-5940 http://www.prosoft.co.th

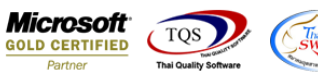

### 3.เลือก select เพื่อเลือกเอกสาร

| 🖗 Find อนุมัติใบขอเบิก   |                 |                    |                                 |                        |                   |  |  |  |  |  |
|--------------------------|-----------------|--------------------|---------------------------------|------------------------|-------------------|--|--|--|--|--|
| Group by Search by [All] | •<br>•          | Text               | (F2)                            | ) 🗖 แสดงผลการ Retrieve |                   |  |  |  |  |  |
| วันที่อนุมัติ            | เลขที่อนุมัติ   | รายการเอกสาร       | หมายเหตุ                        | สถานะเอกสาร            | สถานะอนุมัติ      |  |  |  |  |  |
| 13/01/2552               | JCSF5201-00001  | ขอเบิกผลิต         | มาจากใบสั่งผลิต                 | Full                   | Full Approve      |  |  |  |  |  |
| 14/01/2552               | ICPI5201-00001  | ขอเบิกใช้          | ขอเบิกใช้อุปกรณ์สำนักงาน        | Full                   | Full Approve      |  |  |  |  |  |
| 15/01/2552               | ICPI5201-00002  | ขอเบิกตัวอย่าง     | ขอเบิกสินค้าตัวอย่างให้ลูกค้า   | Full                   | Full Approve      |  |  |  |  |  |
| 19/01/2552               | JCSF5201-00002  | ขอเบิกผลิต         | มาจากใบสั่งผลิต                 | Full                   | Full Approve      |  |  |  |  |  |
| 25/01/2552               | ICPI5201-00003  | ขอเบิกตัวอย่าง     | เบิกตัวอย่างสินค้าเพื่อตั้งโชว์ | Clear                  | Partially Approve |  |  |  |  |  |
| 25/01/2552               | JCSF5201-00003  | ขอเบิกผลิต         | มาจากใบสั่งผลิต                 | Full                   | Full Approve      |  |  |  |  |  |
| 05/02/2552               | ICPI5202-00001  | ขอเบิกตัวอย่าง     | เบิกตัวอย่างสินค้าเพื่อตั้งโชว์ | Full                   | Full Approve      |  |  |  |  |  |
| 11/02/2552               | JCSF5202-00001  | ขอเบิกผลิต         | มาจากใบสั่งผลิต                 | Full                   | Full Approve      |  |  |  |  |  |
| 13/02/2552               | ICP15202-00002  | ขอเบิกใช้          | ขอเบิกใช้อุปกรณ์สำนักงาน        | Full                   | Full Approve      |  |  |  |  |  |
| 20/02/2552               | ICPI5202-00003  | ขอเบิกตัวอย่าง     | ขอเบิกสินค้าตัวอย่างให้ลูกค้า   |                        | Full Approve      |  |  |  |  |  |
| 11/05/2560               | ICPI5203-00002  | ขอเบิกใช้          | ขอเบิกใช้อุปกรณ์สำนักงาน        |                        | Full Approve      |  |  |  |  |  |
| 23/12/2559               | JCSF5912-00001  | ขอเบิกผลิต         | มาจากใบสั่งผลิต                 |                        | Full Approve      |  |  |  |  |  |
| 14/03/2560               | JCSF6003-00001  | ขอเบิกผลิต         | มาจากใบสั่งผลิต                 |                        | Full Approve      |  |  |  |  |  |
| 24/04/2560               | ICPI6003-00001  | อนุมัติขอเบิกอื่นๆ |                                 |                        | Partially Approve |  |  |  |  |  |
| 27/04/2560               | ICPI6004-00001  | อนุมัติขอเบิกอื่นๆ |                                 |                        | Not Approve       |  |  |  |  |  |
| 02/05/2560               | JCSF6005-00001  | ขอเบิกผลิต         | มาจากใบสิ่งผลิต                 | Partial                | Full Approve      |  |  |  |  |  |
| 02/06/2560               | ICPI6006-00001  | ขอเบิกตัวอย่าง     |                                 |                        | Full Approve      |  |  |  |  |  |
|                          |                 |                    |                                 |                        |                   |  |  |  |  |  |
| Select 🖗                 | Sort 🍸 Filter 🗿 | Nofilter 🚺 Option  | Refresh It Close                |                        | All :             |  |  |  |  |  |

## 4.เลือก Print เพื่อพิมพ์ฟอร์ม

| อนุเม้ติใบขอเท<br>รายการเอกสาร<br>เลขที่ขออนุมัติ<br>เลขที่เอกสาร<br>รหัสผู้อนุมัติ<br>หมายเหตุ | un<br>ICPI6006-00001<br>ICPI6006-00001<br>EMP-00002 ▼<br>ICPI6006-00001 | ลเบิกตัวอย่าง Full Approve<br>02/06/2560<br>ัวันที่อนุมัติ 02/06/2560<br>รรฒิการ์ สารนาท | รหัสผู้บันที<br>รหัส Job<br>รหัสแผนก<br>✔ อนุมัติท์<br>☐ Clear | ก EMP | -00001 🔽 🕅 | <br>ภัทวดี สูประวัติ | prove Issue    |  |  |  |  |
|-------------------------------------------------------------------------------------------------|-------------------------------------------------------------------------|------------------------------------------------------------------------------------------|----------------------------------------------------------------|-------|------------|----------------------|----------------|--|--|--|--|
| No. อนุมัติ                                                                                     | รหัสสินค้า                                                              | ชื่อสินค้า                                                                               | หน่วยนับ                                                       | คลัง  | ที่เก็บ    | จำนวน                | จำนวนอนุมัติ 🖌 |  |  |  |  |
| 1 🔽 IC-0                                                                                        | 042                                                                     | ขาแขวนทีวี ที่แขวน ทีวี ติดผนัง ขายึด TV lec                                             | ชิ้น                                                           | 01    | 01         | 1.00                 | 1.00           |  |  |  |  |
| 2                                                                                               |                                                                         |                                                                                          |                                                                |       |            | .00                  | .00            |  |  |  |  |
| 3 🗖                                                                                             |                                                                         |                                                                                          |                                                                |       |            | .00                  | .00            |  |  |  |  |
| 4                                                                                               |                                                                         |                                                                                          |                                                                |       |            | .00                  | .00            |  |  |  |  |
| 5 🗖                                                                                             |                                                                         |                                                                                          |                                                                |       |            | .00                  | .00            |  |  |  |  |
| 6 🗖                                                                                             |                                                                         |                                                                                          |                                                                |       |            | .00                  | .00            |  |  |  |  |
| 7                                                                                               |                                                                         |                                                                                          |                                                                |       |            | .00                  | .00            |  |  |  |  |
| 8                                                                                               |                                                                         |                                                                                          |                                                                |       |            | .00                  | .00 –          |  |  |  |  |
| 9                                                                                               |                                                                         |                                                                                          |                                                                |       |            | .00                  | .00            |  |  |  |  |
| 10                                                                                              |                                                                         |                                                                                          |                                                                |       |            | .00                  | .00 🖣          |  |  |  |  |
| •                                                                                               |                                                                         | III                                                                                      |                                                                |       |            |                      | - F            |  |  |  |  |
| 53N 1.00                                                                                        |                                                                         |                                                                                          |                                                                |       |            |                      |                |  |  |  |  |
| 😭 Detail 🔯 🛛                                                                                    | Description 🦉 Histo                                                     | y                                                                                        |                                                                |       |            |                      |                |  |  |  |  |
| 🗋 New 📑 Sa                                                                                      | ve 🗙 Delete 🔯                                                           | Find 🔥 IC List 💁 Print 📭 Close                                                           |                                                                |       |            |                      |                |  |  |  |  |

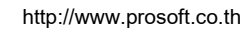

10

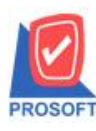

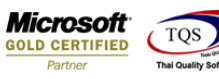

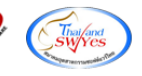

### 5.เลือก รูปแบบฟอร์ม Click OK

|    | 7 : | Sele | ct Form                    |                                              | ×                                                  |
|----|-----|------|----------------------------|----------------------------------------------|----------------------------------------------------|
| l  | No. | D    | ชื่อ Form                  | คำอธิบาย                                     | Form Path                                          |
|    | 1   | ~    | dr_icappgetstock_form      | ฟอร์มอนุมัติใบขอเบิก                         | C:\Program Files\Prosoft\WINSpeed\Forms\icform.pbl |
|    | 2   |      | dr_icappgetstock_form_pack | ฟอร์มอนุมัติใบขอเบิก(สินค้าชุด)              | C:\Program Files\Prosoft\WINSpeed\Forms\icform.pbl |
|    | 3   |      | dr_icappgetstock_form_desc | ฟอร์มอนุมัติใบขอเบิก(คำอริบายสินค้า)         | C:\Program Files\Prosoft\WINSpeed\Forms\icform.pbl |
|    | 4   |      | dr_icappgetstock_form_all  | ฟอร์มอนุมัติใบขอเบิก(สินค้าชุด+กำอธิบายสินค้ | C:\Program Files\Prosoft\WINSpeed\Forms\icform.pbl |
|    | 5   |      | dr_icappgetstock_form_lot  | ฟอร์มอนุมัติใบขอเบิก(LOT)                    | C:\Program Files\Prosoft\WINSpeed\Forms\icform.pbl |
|    |     |      |                            |                                              |                                                    |
|    |     |      |                            |                                              | OK ↓ Close                                         |
| K. |     |      |                            |                                              |                                                    |

## <u>ตัวอย่าง</u>ฟอร์มอนุมัติใบเบิก กรณีที่ชื่อสินค้ายาวจะตัดขึ้นบรรทัดใหม่ให้

| C | - [อนุมัติ | ใบขอเร่  | มิก]    | •    |                  |           |                    |               |         |           |             |                         |        |          |         |        |         |                |           |      |      |            |   | x  |
|---|------------|----------|---------|------|------------------|-----------|--------------------|---------------|---------|-----------|-------------|-------------------------|--------|----------|---------|--------|---------|----------------|-----------|------|------|------------|---|----|
|   | Report     | Tool     | View    | Wind | ow He            | р         |                    |               |         |           |             |                         |        |          |         |        |         |                |           |      |      |            | - | Ξ× |
|   | 🔍 🔬 🍠      | <b>%</b> | 7 🛛     | 1    | 🛛 🗙              | <b>₽</b>  |                    | 1             | •       | <b>\$</b> | <b>I</b> ¢- | ¢ •                     | \$ \$  | 5        |         |        | ×       | Re             | size: 100 | )% 🔻 | Zoom | 100%       | ▼ |    |
| Γ |            |          |         |      |                  |           |                    |               |         |           |             |                         |        |          |         |        |         |                |           |      |      |            |   |    |
|   |            |          |         |      |                  |           |                    |               |         |           |             |                         |        |          |         |        |         |                |           |      | ۱    | หน้า 1 / 1 | ] |    |
| L |            |          |         |      |                  |           |                    |               | บริเ    | ษัท       | ตัวฮ        | ย่าง                    | จำกั   | ิด       |         |        |         |                |           |      |      |            |   |    |
|   |            |          |         |      | 2571/1           | ซ.ราม     | มคำแห <sub>้</sub> | <b>រ</b> 75 ព | .รามค่  | ำแห       | งแขว        | งหัวเ                   | หมากเ  | ขตบาง    | งกะปี ก | รุงเทท | 19 102  | 40             |           |      |      |            |   |    |
|   |            |          |         |      | <b>โทร</b> . 0-2 | 739-59    | 00 โ <del>ท</del>  | เรสาร         | 0-273   | 9-59      | 10 li       | ลขปร                    | ะจำตัว | ผู้เสียร | าาษีอาก | 5 1234 | 156789  | 0123           |           |      |      |            |   | =  |
|   |            |          |         |      |                  |           |                    |               | ī       | อนุม่     | ັເຕີໃນ      | วิใบขอเบิก เลงที่เอกสาร |        |          |         |        |         | ICPI6006-00001 |           |      |      |            |   |    |
|   |            |          |         |      |                  |           |                    |               |         |           |             | วันที่เอกสาร 02/06/2560 |        |          |         |        |         |                |           |      |      |            |   |    |
|   | ผู้อนุมัติ |          | EMP-000 | 002  | นางสาว           | กรรณิศ    | การ์ สาร           | รมาท          |         |           | 1           | หัสแ                    | งนก    | -        |         |        |         |                |           |      |      |            |   |    |
|   | เบิกเพื่อ  |          |         |      |                  |           |                    |               |         |           | Į           | ุ่บันที่                | ึก     | EM       | IP-0000 | 1 1    | มาง นับ | าวดี จ         | (ประวัติ  |      |      |            |   |    |
|   |            | รหัสสิ   | นค้า    |      |                  | รา        | ยการสิ             | นค้า          |         |           |             | Joł                     |        | ค        | เล้ง    |        | ที่เก็บ |                | จำน       | วน   | หน่  | วยนับ      |   |    |
|   | IC-0042    | 2        |         | 1    | ขาแขวนที         | วี ที่แขว | วน ทีวี            | ติดผนั        | ง ขายึด | TV        | 1           |                         |        | 01       |         | 01     |         |                |           | 1.00 | ) i  | ชั้น       |   |    |
|   |            |          |         |      | led ขาแขว        | น โทร     | ทัศน์ ร            | าคาถูก        | 32-55   | น้ำ       |             |                         |        |          |         |        |         |                |           |      |      |            |   |    |
|   |            |          |         | 1    |                  |           |                    |               |         |           | 1           |                         |        |          |         |        |         |                |           |      |      |            |   |    |
|   |            |          |         |      |                  |           |                    |               |         |           |             |                         |        |          |         |        |         |                |           |      |      |            |   |    |
|   |            |          |         |      |                  |           |                    |               |         |           |             |                         |        |          |         |        |         |                |           |      |      |            |   |    |

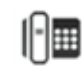